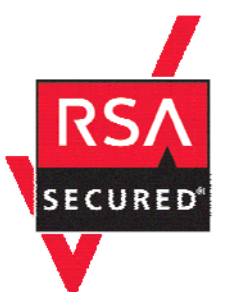

# **RSA SecurID Ready Implementation Guide**

Last Modified: November 18, 2004

# 1. Partner Information

| Partner Name        | Cisco Systems                                                                                                    |  |  |  |
|---------------------|----------------------------------------------------------------------------------------------------|--|--|--|
| Web Site            | www.cisco.com                                                                                                    |  |  |  |
| Product Name        | Cisco VPN 3000 Concentrator Series                                                                                                    |  |  |  |
| Version & Platform  | VPN 30xx                                                                                                    |  |  |  |
| Product Description | Cisco VPN 3000 Series Concentrators is a family of purpose-<br>built, remote access Virtual Private Network (VPN) platforms<br>and client software that incorporates high availability, high<br>performance and scalability with the most advanced<br>encryption and authentication techniques available today.<br>Supported connectivity mechanisms include IPSec and<br>WebVPN (Clientless SSL Web browser-based connectivity). |  |  |  |
| Product Category    | Perimeter Defense (Firewalls, VPNs & Intrusion Detection)                                                                                                    |  |  |  |

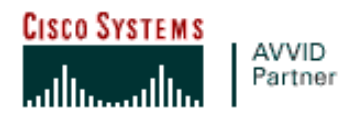

## 2. Contact Information

|        | Pre-Sales       | Post-Sales                                  |
|--------|-----------------|---------------------------------------------|
| E-mail | sales@cisco.com | tac@cisco.com                               |
| Phone  | 1 800 553 6387  | 1 800 553 2447                              |
| Web    | www.cisco.com   | www.cisco.com/public/support/tac/home.shtml |

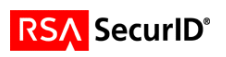

# 3. Solution Summary

| Feature                                    | Details                              |
|--------------------------------------------|--------------------------------------|
| Authentication Methods Supported           | Native RSA SecurID and RADIUS        |
| RSA Authentication Agent Library Version   | Version # 5.02                       |
| RSA Authentication Manager Name Locking    | Yes                                  |
| RSA Authentication Manager Replica Support | Full Replica Support                 |
| Secondary RADIUS Server Support            | Yes                                  |
| Location of Node Secret on Client          | Stored internally: Administration –  |
|                                            | File Mangement - *.SDI               |
| RSA Authentication Agent Host Type         | Communication server                 |
| RSA SecurID User Specification             | Designated users for VPN client, all |
|                                            | users for WEB VPN                    |
| Support for Download of Offline Day Files  | No                                   |
| RSA SecurID Protection of Partner Product  | No                                   |
| Administrators                             |                                      |
| RSA Software Token API Integration         | Yes                                  |

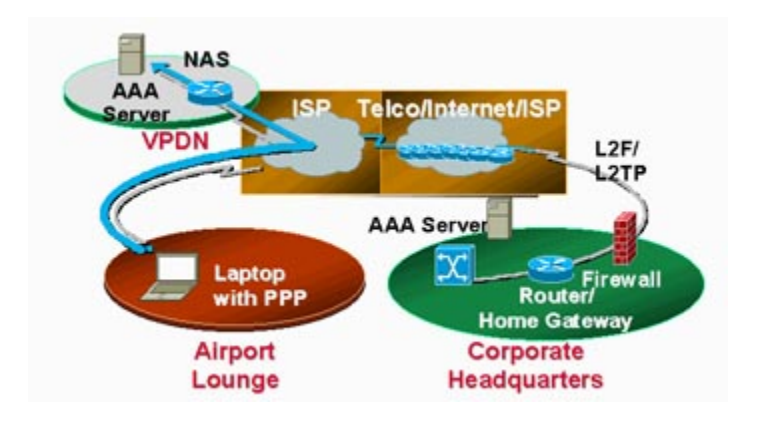

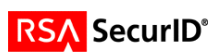

## 4. Product Requirements

### • VPN Concentrator

Hardware Supported:

- Cisco VPN 3000 Series Concentrators, Models 3005 through 3080
- Altiga Networks VPN Concentrators, Models C10 through C60

#### **Platform Files**

- Files beginning with vpn3000- support the VPN Concentrator 3015 through 3080 platforms.
- Files beginning with vpn3005- support the VPN Concentrator 3005 platform only.

### VPN Client

Operating Systems supported:

- Microsoft<sup>®</sup> Windows<sup>®</sup> 95 (OSR2), Windows 98, or Windows 98 (second edition)
- Windows ME
- Windows NT<sup>®</sup> 4.0 (with Service Pack 6, or higher)
- Windows 2000
- Windows XP
- Sun UltraSPARC, 32-bit or 64-bit Solaris kernel OS Version 2.6 or later
- RedHat Version 6.2 or later Linux (Intel), or compatible libraries with glibc Version 2.1.1-6 or later, using kernel Versions 2.2.12 or later
- Macintosh, OS X, Version 10.1.0 or later

#### Hardware Supported:

- 50 MB hard disk space.
- RAM:
  - o 32 MB for Windows 95/98
  - o 64 MB for Windows
  - o 64 MB for Unix, Linux

To install the VPN Client on *any* system, you need:

- CD-ROM drive (if you are installing from CD-ROM)
- Administrator privileges

The Cisco VPN Client supports the following Cisco VPN devices:

- Cisco VPN 3000 Concentrator Series, Version 3.0 and later
- Cisco PIX Firewall, Version 6.2.2 (122) or Version 6.3(1).
- Cisco IOS Routers Version 12.2(8)T and later

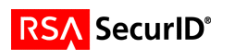

### 5. RSA Authentication Manager configuration

Perform the following steps to set up the Cisco VPN 3000 as an Agent Host within the RSA Authentication Manager's database.

- On the RSA Authentication Manager computer, go to **Start > Programs > RSA ACE/Server**, and then **Database Administration Host Mode**.
- 1. On the Agent Host menu, choose Add Agent Host....

| Add Agent Host                      |                                                      |                              | ×      |  |  |
|-------------------------------------|------------------------------------------------------|------------------------------|--------|--|--|
| Name: Ci                            | scoVPN3000                                           |                              |        |  |  |
| Network address: 10                 | ).100.10.5                                           |                              |        |  |  |
| Site:                               |                                                      |                              | Select |  |  |
| Agent type: U<br>Co<br>Si           | NIX Agent<br>ommunication Serv<br>ngle-Transaction ( | ver<br>Comm Server     ▼     |        |  |  |
| Encryption Type: O                  | SDI 🖲 DES                                            |                              |        |  |  |
|                                     | ode Secret Created                                   | ſ                            |        |  |  |
| 0 ସ                                 | pen to All Locally #                                 | Known Users                  |        |  |  |
| E Se                                | earch Other Realm                                    | s for Unknown Users          |        |  |  |
| 🗖 R                                 | Requires Name Lock                                   |                              |        |  |  |
| Enable Offline Authentication       |                                                      |                              |        |  |  |
| Enable Windows Password Integration |                                                      |                              |        |  |  |
| □ Ci                                | reate Verifiable Aut                                 | hentications                 |        |  |  |
| Group Activa                        | itions                                               | User Activations             | 1      |  |  |
| Secondary Nodes Delete Agent Host   |                                                      |                              |        |  |  |
| Edit Agent Host Ext                 | ension Data                                          | Assign/Change Encryption Key |        |  |  |
| Assign Acting                       | Servers                                              | Create Node Secret File      |        |  |  |
| OK C                                | ancel Help                                           | Ureate Node Secret File      |        |  |  |

- o In Name, type the hostname of the Cisco VPN 3000.
- o In **Network address**, type the IP address of the Cisco VPN 3000.
- For Agent Type, select Communication Server.
- Under Secondary Nodes, define all hostname/IP addresses that resolve to the Cisco VPN 3000. (IF NEEDED)
- (IF using RADIUS) Under Assign/Change Encryption Key..., enter the encryption key. This must match the encryption key you enter on the Cisco VPN 3000.

<u>Note</u>: It is important that all hostname and IP addresses resolve to each other. Please reference the RSA Authentication Manager documentation for detailed information on this and other configuration parameters within this screen. Subsequently, you can also select the 'Help' button at the bottom of the screen.

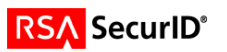

## 6. Partner RSA Authentication Agent configuration

This section provides instructions for integrating the Cisco VPN 3000 with RSA SecurID. This document is not intended to suggest optimum installations or configurations. It is assumed that the reader has both working knowledge of the two products to perform the tasks outlined in this section and access to the documentation for both in order to install the required software components. All products/components need to be installed and working prior to this integration. Perform the necessary tests to confirm that this is true before proceeding.

The VPN 3000 Concentrator Series appliance is configurable using a standard browser (Netscape or Internet Explorer). User must have authenticated using an authorized administrator username/password. If using SSL, user must first install the SSL certificate from the VPN3000.

#### Native RSA SecurID configuration

• The Cisco VPN 3000 has native support for SecurID authentication and does not require a RADIUS proxy/server to authenticate. In the Configuration > System > Servers > Authentication Screen, Add the following:

| Server Type:           | SDI                                      |
|------------------------|------------------------------------------|
| Authentication Server. | hostname or IP address of RSA ACE/Server |
| SDI Server Version     | 5.0 or Pre-5.0                           |
| Server Port:           | 5500                                     |
|                        |                                          |

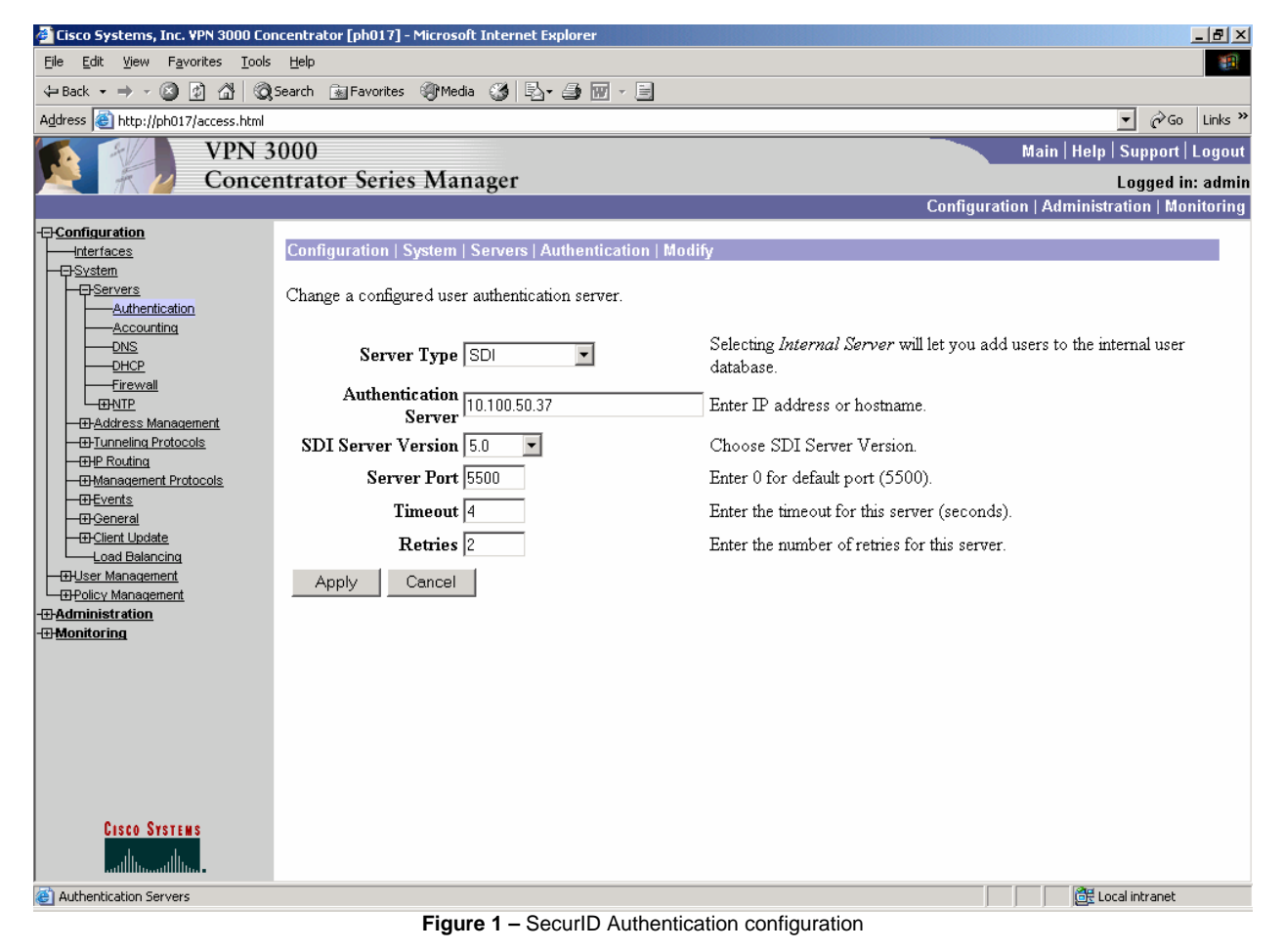

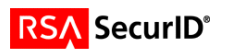

**SDI Version pre-5.0** - SDI versions prior to 5.0 use the concept of a master and a slave server, which share a single node secret file (SECURID). On the VPN Concentrator you can configure one pre-5.0 SDI master server and one SDI slave server globally, and one SDI master and one SDI slave server per each group.

**SDI Version 5.0** - SDI version 5.0 uses the concepts of a primary and replica server. A version 5.0 SDI server that you configure on the VPN Concentrator can be either the primary or any one of the replicas. You can have one primary server, and up to 10 replicas; use the SDI documentation for configuration instructions. The primary and all the replicas can authenticate users. Each primary and its replicas share a single node secret file. The node secret file has its name based on the hexadecimal value of the ACE/Server IP address with .SDI appended. The VPN Concentrator obtains the server list when the first user authenticates to the configured server, which can be either a primary or a replica. The VPN Concentrator then assigns priorities to each of the servers on the list, and subsequent server selection derives at random from those assigned priorities. The highest priority servers have a higher likelihood of being selected.

 To configure a Slave server for use with versions of ACE/Server prior to 5.0, simply add an additional "SDI" authentication server:

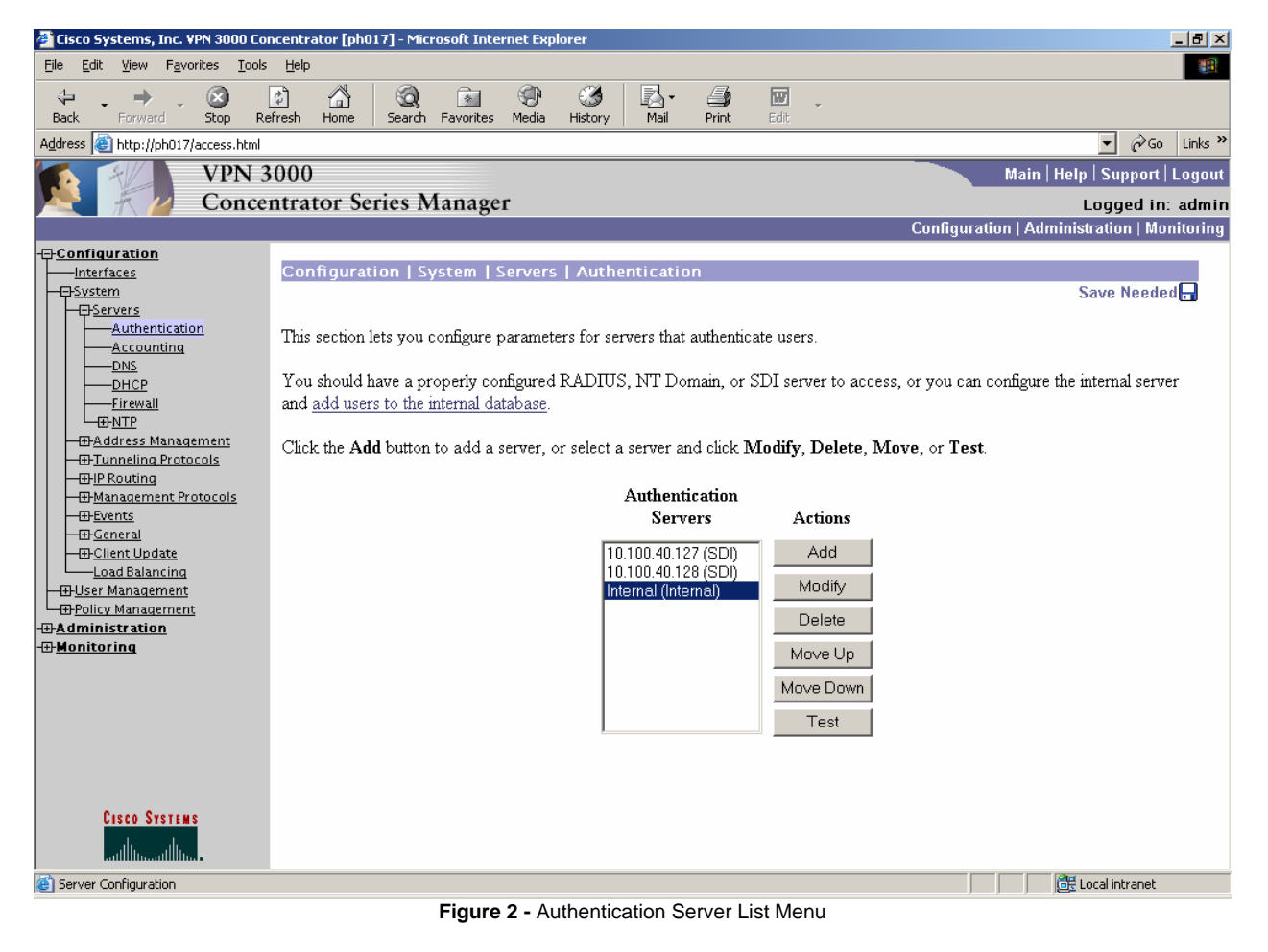

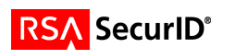

#### **RADIUS Server Configuration:**

The Cisco VPN 3000 can also support RADIUS authentication to authenticate. In the • Configuration > System > Servers > Authentication click add. Then add the following:

Server Type: Server Port: Server Secret:

RADIUS Authentication Server. Hostname or IP address of RADIUS Server Usually 1645 or 1812 by default Server secret set in the RADIUS server.

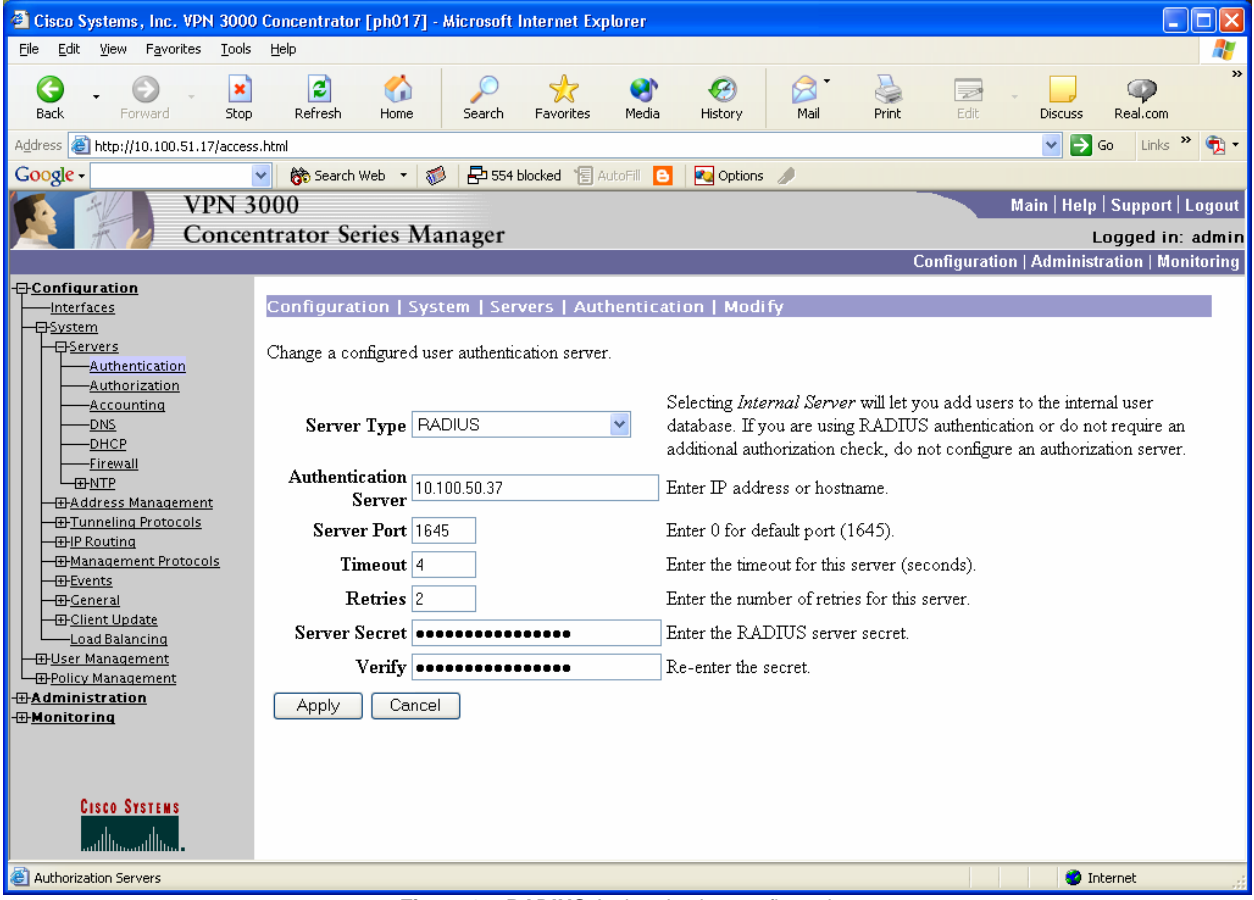

Figure 3 – RADIUS Authentication configuration

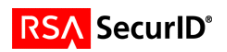

#### **Group Configuration:**

 In order for SecurID or RADIUS authentication to work properly, you need to create a group and set its authentication type to SDI for SecurID or RADIUS for RADIUS. This is done under Configuration > User Management > Groups: Click add to add a new group of users to be SecurID-challenged:

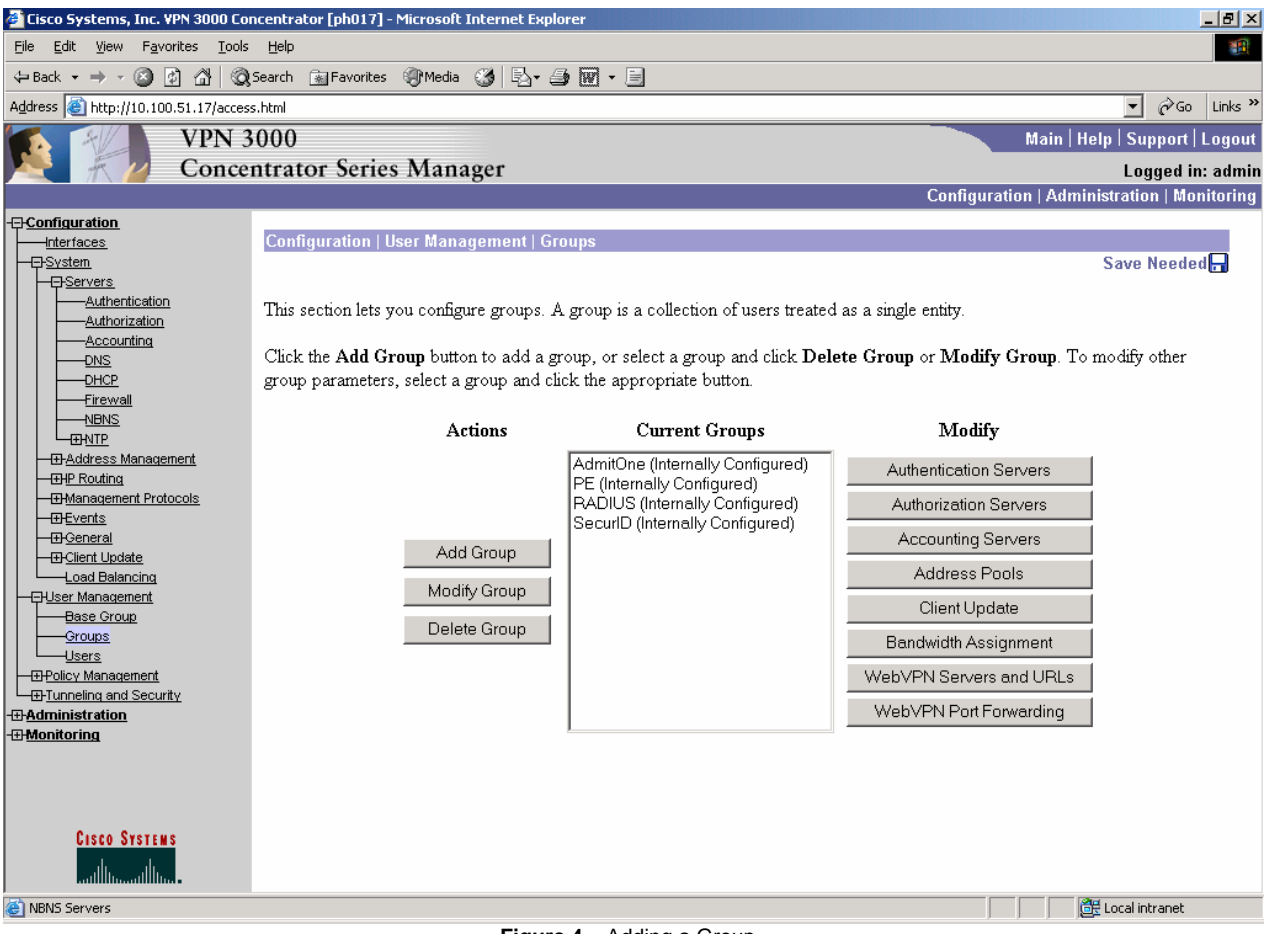

Figure 4 – Adding a Group

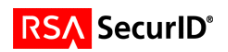

• Give the group a name and a password. Since you are configuring this group on the VPN3000 then choose the "Type" to be "Internal".

| 🚰 Cisco Systems, Inc. VPN 3000 Conc                                                                | entrator [ph0                                                                                                    | 17] - Microsoft Intern                                              | et Explorer                                                                                                    |  |  |
|----------------------------------------------------------------------------------------------------|----------------------------------------------------------------------------------------------------|---------------------------------------------------------------------|----------------------------------------------------------------------------------------------------|--|--|
| <u>File Edit View Favorites Tools</u>                                                              | Help                                                                                                    |                                                                     | 1 Alexandre and a second second second second second second second second second second second second second s                  |  |  |
| 😓 Back 🔹 🤿 🖉 🙆 🖓 🧔 Se                                                                              | earch 🛛 🗽 Favo                                                                                                    | rites 🛞 Media 🎯 🗌                                                   | 3. g 🖬 · 🗉                                                                                                    |  |  |
| Address 🙆 http://10.100.51.17/access.h                                                             | html                                                                                                    |                                                                     | ▼ 🔗 Go Links ≫                                                                                                    |  |  |
| VPN 30                                                                                             | 000                                                                                                    |                                                                     | Main   Help   Support   Logout                                                                                                  |  |  |
| Concen                                                                                             | trator Se                                                                                                    | ries Manager                                                        | Logged in: admin                                                                                                    |  |  |
|                                                                                                    |                                                                                                    | 8                                                                   | Configuration   Administration   Monitoring                                                                                     |  |  |
| Configuration<br>Interfaces<br>System<br>Servers<br>Authentication                                 | Configuratio<br>Check the In<br>value to over                                                                                                    | n   User Manageme<br>Iherit? box to set a f<br>ride base group valu | nt   Groups   Modify SecuriD<br>ield that you want to default to the base group value. Uncheck the Inherit? box and enter a new |  |  |
| Authorization<br>Accounting<br>DNS<br>DHCP                                                         | Identity G                                                                                                    | eneral IPSec Clie                                                   | nt Config Client FW HW Client PPTP/L2TP WebVPN<br>Identity Parameters                                                           |  |  |
| IIII                                                                                               | Attribute                                                                                                    | Value                                                               | Description                                                                                                    |  |  |
|                                                                                                    | SecurID Enter a unique name for the group.                                                                                                    |                                                                     |                                                                                                    |  |  |
|                                                                                                    | Password Enter the password for the group.                                                                                                    |                                                                     |                                                                                                    |  |  |
| <u>⊞Events</u><br>∰General                                                                         | Verify                                                                                                    | kolololololololololololololol                                       | Verify the group's password.                                                                                                    |  |  |
| Load Balancing                                                                                     | Type         External groups are configured on an external authentication server (e.g. RADIUS).           Internal groups are configured on the VPN 3000 Concentrator's Internal Database. |                                                                     |                                                                                                    |  |  |
| Base Group<br>Groups<br>Users<br>BPOlicy Management<br>BTUnneling and Security<br>FRAdministration | Apply                                                                                                    | Cancel                                                              |                                                                                                    |  |  |
| Cisco Systems                                                                                      |                                                                                                    |                                                                     |                                                                                                    |  |  |
| )<br>Group Parameters                                                                              |                                                                                                    |                                                                     | 📃 🕅 🗮 Local intranet                                                                                                    |  |  |
|                                                                                                    |                                                                                                    | Finner F                                                            | Creve Identity Configuration                                                                                                    |  |  |

Figure 5 – Group Identity Configuration

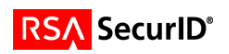

• Then click the "IPSec" tab. Set the Tunnel Type to "Remote Access" and the Authentication type to "SDI" for SecurID or RADIUS for RADIUS. SecurID is shown in this example.

| 🔮 Cisco Systems, Inc. VPN 3000 Conc               | entrator [ph017] - Micro                   | soft Internet Explorer                           |             |                                                            |  |  |
|---------------------------------------------------|--------------------------------------------|--------------------------------------------------|-------------|------------------------------------------------------------|--|--|
| Ejle Edit View Favorites Iools Help               |                                            |                                                  |             |                                                            |  |  |
| 🗘 Back 🔹 🔿 🗸 🙆 🚮 🗔 Se                             | arch 👔 Favorites 🍘 M                       | ledia 🧭 🛃 🛥 🗃 🐨 - 📄                              |             |                                                            |  |  |
| Address 🙆 http://10.100.51.17/access.h            | ntml                                       |                                                  |             | ▼ 🗟 Go Links ≫                                             |  |  |
| VPN 30                                            | 000                                        |                                                  |             | Main   Help   Support   Logout                             |  |  |
| Concen                                            | trator Series M                            | anager                                           |             | Logged in: admin                                           |  |  |
|                                                   |                                            |                                                  |             | Configuration   Administration   Monitoring                |  |  |
| - Configuration                                   |                                            |                                                  |             |                                                            |  |  |
|                                                   | Configuration   User N                     | lanagement   Groups   Modity Securid             |             |                                                            |  |  |
|                                                   | Check the <b>Inherit?</b> bo               | ox to set a field that you want to default to th | ne base gro | oup value. Uncheck the <b>Inherit?</b> box and enter a new |  |  |
| Authentication                                    | value to override base                     | group values.                                    | 0           |                                                            |  |  |
| Accounting                                        |                                            |                                                  | _           |                                                            |  |  |
|                                                   | ∣Identity   General   II                   | PSec   Client Config   Client FW   HW Clie       | ent   PPTF  | //L2TP   WebVPN                                            |  |  |
| Firewall                                          |                                            | IPSec Para                                       | umeters     |                                                            |  |  |
| <u>NBNS</u>                                       | Attribute                                  | Value                                            | Inherit?    | Description                                                |  |  |
|                                                   | IPSec SA                                   | SecurID_SA                                       |             | Select the group's IPSec Security Association.             |  |  |
| - HP Routing                                      | IKE Peer Identity                          | Do not check                                     |             | Select whether or not to validate the identity of the      |  |  |
| HManagement Protocols      HTFvents               | Validation                                 | ·                                                |             | peer using the peer's certificate.                         |  |  |
|                                                   | IKE Keepalives                             |                                                  | •           | Check to enable the use of IKE keepalives for              |  |  |
| Client Update                                     |                                            |                                                  |             | (seconds) Enter how long a near is permitted to            |  |  |
|                                                   | Confidence Interval                        | 300                                              | <b>v</b>    | idle before the VPN Concentrator checks to see if          |  |  |
| Base Group                                        |                                            |                                                  |             | it is still connected.                                     |  |  |
| Users                                             | Т 1 Т                                      | Demete Assess                                    | _           | Select the type of tunnel for this group. Update the       |  |  |
| - Dicy Management                                 |                                            |                                                  |             |                                                            |  |  |
| Hardministration         Remote Access Parameters |                                            |                                                  |             |                                                            |  |  |
| - <u>Monitoring</u>                               | Group Lock 🗖 🔽 Lock users into this group. |                                                  |             | Lock users into this group.                                |  |  |
|                                                   |                                            |                                                  |             | Select the authentication method for members of            |  |  |
|                                                   | Authentication                             | SDI 🗾                                            |             | this group. This parameter does not apply to               |  |  |
|                                                   |                                            |                                                  |             | Individual User Authentication.                            |  |  |
| CISCO SYSTEMS                                     |                                            |                                                  |             | If members of this group need authorization in             |  |  |
|                                                   | Authorization Type                         | None 💌                                           | •           | method. If you configure this field, you must also         |  |  |
| ADAID Services                                    |                                            | •                                                |             |                                                            |  |  |

Figure 6 – IPSec Configuration

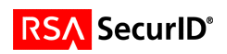

**Note:** When the VPN 3000 authenticates using native SecurID, against the ACE/Server for the first time, a secret key is exchanged which is called the node secret. This file can be viewed/deleted/copied from within the VPN3000 Series Concentrator Manager by browsing to Administration >File Management. The file is a HEX number followed by .SDI.

| 🔮 Cisco Systems, Inc. VPN 3000 Co                            | ncentrator [ph017] - Microsoft Internet                         | Explorer       |             |                           |                                               |                                |
|--------------------------------------------------------------|-----------------------------------------------------------------|----------------|-------------|---------------------------|-----------------------------------------------|--------------------------------|
| Elle Edit Wew Favorites Tools Help                           |                                                                 |                |             |                           |                                               |                                |
| ↓= Back + → + 🙆 🕅 🖓 Search 🝙 Favorites 🦓 Media 🧭 🖏 + 🎒 🕅 + 🗐 |                                                                 |                |             |                           |                                               |                                |
| Address 🕘 http://ph017/access.html                           |                                                                 |                |             |                           |                                               | ▼ 🔗 Go Links »                 |
| VPN 3                                                        | 5000                                                            |                |             |                           |                                               | Main   Help   Support   Logout |
| Conce                                                        | ntrator Series Manager                                          |                |             |                           |                                               | Logged in: admin               |
|                                                              | unand contro intendeger                                         |                |             |                           | Configuration                                 | Administration   Monitoring    |
|                                                              |                                                                 |                |             |                           |                                               | Refresh 🐼 🔺                    |
|                                                              |                                                                 |                |             |                           |                                               |                                |
|                                                              | This screen lets you manage files on                            | the VPN 300    | 0 Concent   | rator. Select a file from | n the list and click the                      | appropriate Action, or         |
| Address Management                                           | choose an action from the list below                            | 7.             |             |                           |                                               |                                |
| - E-Tunneling Protocols                                      |                                                                 |                |             |                           |                                               |                                |
| - III P Routing                                              | <ul> <li><u>Swap Config File</u> swap the</li> </ul>            | e backup and b | boot config | guration files.           |                                               |                                |
| Hanagement Protocols      Frequents                          | <u>TFTP Transfer</u> transfer file                              | s via TFTP.    |             |                           |                                               |                                |
|                                                              | • File Upload send a file via                                   | HTTP.          | van         | 4                         |                                               |                                |
| <u>Client Update</u>                                         | • <u>XIVIL Export</u> export the co                             | oniguration to | an Alvill r | ше.                       |                                               |                                |
| Load Balancing                                               |                                                                 | Total: 123     | KOVB II     | -4 1074KB Eree: 1         | DONKE                                         |                                |
| Base Group                                                   | T                                                               | 10141.125      |             | <b>D</b> 4 / <b>T</b>     | 1254KD                                        |                                |
| Groups                                                       | File                                                            | name Size      | e (bytes)   | Date/11me                 | Actions                                       |                                |
| Users                                                        | 0A6432                                                          | 225.SDI        | 512         | 08/05/2002 14:28:32       | [ <u>View</u>   <u>Delete</u>   <u>Copy</u> ] |                                |
| └─ <u>⊞Policy Management</u>                                 | CONF!                                                           | IG.BAK         | 28137       | 08/06/2002 15:54:50       | [View Delete Copy]                            |                                |
| Administer Sessions                                          | CONF                                                            | IG.LST         | 29295       | 04/16/2002 16:42:26       | [View   Delete   Copy ]                       |                                |
|                                                              | CONF                                                            | IGOLD          | 29523       | 04/16/2002 17:04:46       | [View]Delete Copy]                            |                                |
| Ping                                                         | CONT                                                            | IG             | 20001       | 09/06/2002 15:57:19       | [ View   Delete   Copy ]                      |                                |
| Monitoring Refresh                                           | CONFI                                                           | 10             | 20091       | 08/00/2002 13.37.18       | [ view   Delete   Copy ]                      |                                |
| Access Rights                                                | LOG.T.                                                          | XT             | 65775       | 10/09/2000 14:29:24       | [View Delete Copy]                            |                                |
| - Erile Management                                           | LOG00                                                           | )001.TXT       | 155573      | 04/17/2002 05:20:58       | [ <u>View</u>   <u>Delete</u>   <u>Copy</u> ] |                                |
| TFTP Transfer                                                | LOG00002.TXT 153866 04/17/2002 22:10:20 [View   Delete   Copy ] |                |             |                           |                                               |                                |
| File Upload                                                  | LOGOC                                                           | 003.TXT        | 154152      | 04/18/2002 14:59:40       | [View   Delete   Copy ]                       |                                |
| <u>——XML Export</u><br>————————————————————————————————————  | TOGO                                                            | 1004 TYT       | 154200      | 04/19/2002 07:49:02       | [View] Delete   Conv.]                        |                                |
|                                                              | CATE                                                            |                | 105010      | 00/05/2002 07:49:02       | [Him]Datate [Copy]                            |                                |
| CISCO SYSTEMS                                                | SAVEL                                                           | JUG.IXI        | 185218      | 08/05/2002 14:28:50       | [ <u>view]Detete]Copy</u> ]                   |                                |
| alı, alı,                                                    | T003E.                                                          | 005            | 790         | 02/20/2001 14:24:12       | [ <u>View</u>   <u>Delete</u>   <u>Copy</u> ] |                                |
|                                                              |                                                                 |                |             |                           |                                               | <b>_</b>                       |
| 🕘 Сору                                                       |                                                                 |                |             |                           |                                               | 📴 Local intranet               |

Figure 7 – Location of Node Secret File

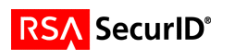

#### Web VPN Configuration

The Web VPN uses the first authentication server listed to authenticate **all users**. Go to Configuration > System > Servers > Authentication and move the authentication server that should be used for authentication to the top of the list. See figure2 at the beginning of this section.

Note: You can change the Login Message displayed to the user by going to Configuration > Tunnel and Security > WebVPN > Home Page. Then enter the Login Message.

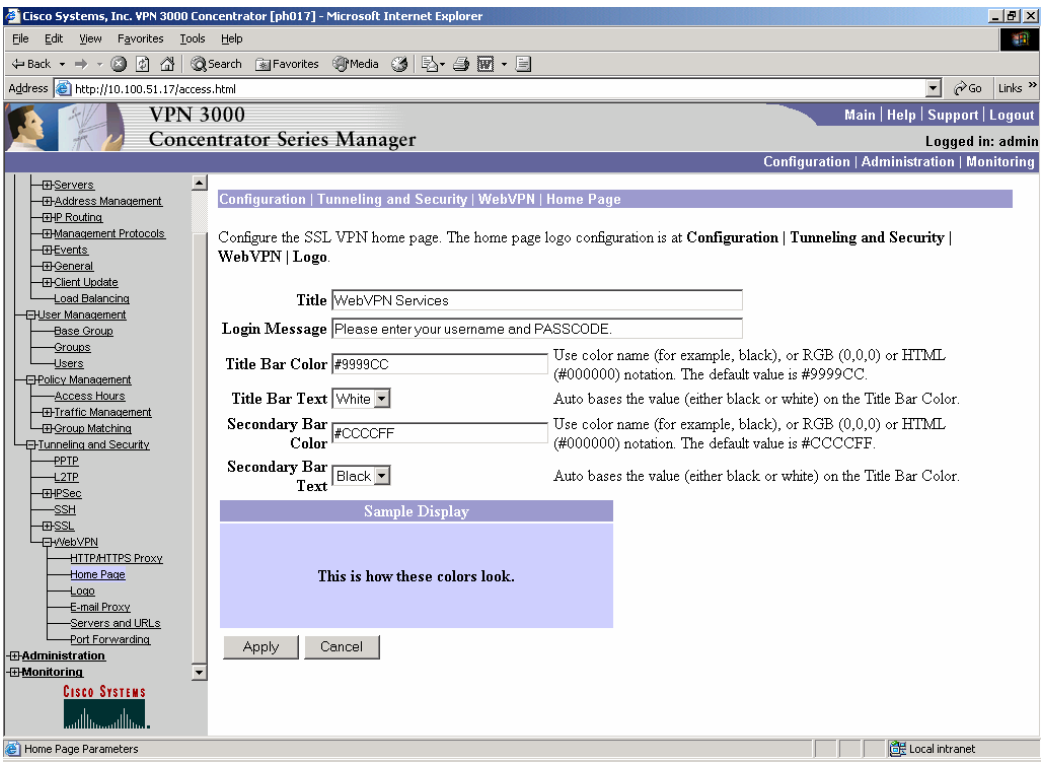

Figure 8 – Web VPN logon page configuration

In this example we have changed the Login Message to "Please enter your username and PASSCODE."

| 🖉 WebVPN Services - Microsoft Internet Explorer              |
|--------------------------------------------------------------|
| File Edit View Favorites Tools Help                          |
| ⇔Back • → - 🙆 🖉 🚮 📿 Search 📷 Favorites 🦃 Media 🧭 🛃 • 🎒 👿 • 🗐 |
| Address 🕘 https://10.100.51.17/webvpn.html                   |
|                                                              |
| CISCO SYSTEMS WebVPN Services                                |
|                                                              |
| Login                                                        |
| Please enter your username and PASSCODE.                     |
| Username:                                                    |
| Password:                                                    |
| Login Clear                                                  |
|                                                              |
| ) 🖉 Done 📑 🛱 Local intranet                                  |
|                                                              |

Figure 9 - Web VPN logon page

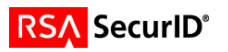

### **VPN Client Configuration**

• Install the Cisco VPN client.

| 👌 ¥PN Client - ¥ersion 4.6.00.0049                    |              | _ 🗆 🗙         |
|-------------------------------------------------------|--------------|---------------|
| Connection Entries Status Certificates Log Options He | elp          |               |
| Connect New Import Modify                             | )<br>Delete  | CISCO SYSTEMS |
|                                                       | [u           | 1             |
|                                                       | Host         | I ransport    |
| Securit                                               | 10.100.31.17 | IFSECTODE     |
|                                                       |              |               |
|                                                       |              |               |
|                                                       |              |               |
|                                                       |              |               |
|                                                       |              |               |
|                                                       |              |               |
|                                                       |              |               |
| 4                                                     |              |               |
| Not connected.                                        |              |               |

• Click the **New** button to create a RSA SecurID connection entry. Fill in the appropriate information for the connection. The group name and password must match the entry you create on the VPN server.

| 👶 VPN Client   Create New VPN Connection Entry  |
|-------------------------------------------------|
| Connection Entry: SecurID                       |
| Description: RSA SecurID ACE5 auth              |
| Host: 10.100.51.17                              |
| Authentication Transport Backup Servers Dial-Up |
| Group Authentication                            |
| Name: SecurID                                   |
| Password: x*****                                |
| Confirm Password: ******                        |
|                                                 |
| C Certificate Authentication                    |
| Name:                                           |
| Send CA. Certificate Chain                      |
|                                                 |
| Erase User Password Save Cancel                 |

Click Save.

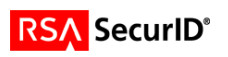

- Highlight the connection created and click connect.
- The user will now be prompted for authentication information.

| 👌 VPN Client 🕴 U                    | ser Authen                            | tication f | or "SecurID" | ×      |
|-------------------------------------|---------------------------------------|------------|--------------|--------|
| Enter Username and<br>CISCO SYSTEMS | d Password.<br>Username:<br>Passcode: | satchue    |              |        |
|                                     |                                       |            | OK           | Cancel |

**RSA Software Token note**: If the Cisco VPN client detects that the RSA Software Token is installed (through the presence of stauto32.dll), users will be prompted for their PIN only. The tokencode displayed on the RSA Software Token is automatically coupled with the PIN and passed along to the RSA ACE/Server. VPN Client software should be upgraded to version 2.5 if using RSA Software Token. You can turn on and off the option for the PIN only prompt when using the Cisco VPN client 4.x. See the VPN client profile configuration parameters section for more information.

#### VPN client profile configuration parameters:

You can enable and disable the ability of the VPN client to only prompt the user for their PIN when using the RSA Software Token adding the following setting in your profile file. This file is located by default in Program Files\Cisco Systems\VPN Client\Profiles. The file name is the name of the connection entry with a .pcf extension.

SDIUseHardwareToken = 0 or 1

0 = Yes use RSA Software Token (default)

1 = No, ignore RSA Software Token installed on the PC.

You can also change the prompts displayed to a user that is authenticating using RADIUS to better resemble a SecurID authentication by setting the following parameter in the profile file.

RadiusSDI

0 = No (default) 1 = Yes

See the VPN client documentation for more information on these and other settings that can be used.

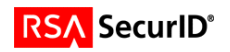

# 7. Certification Checklist

### Date Tested: November 18, 2004

| Tested Certification Environment                  |           |             |                  |               |                                       |
|---------------------------------------------------|-----------|-------------|------------------|---------------|---------------------------------------|
| Product                                           | Pla       | atform (OS) |                  | Product V     | ersion                                |
| RSA Authentication Manager                        | WIN2K SP4 |             | 6.               | .0            |                                       |
| RSA Authentication Agent                          | N/A       |             | N                | I/A           |                                       |
| RSA Software Token                                | WIN2K SP4 |             | 3.               | .0.3 [008]    |                                       |
| RSA Sign-On Manager                               | WIN2K SP4 |             | 4                | 4.0           |                                       |
| Cisco VPN 3000 Concentrator 4.1.6 Rel-k9 bin      |           | 4           | 4.1.6.Rel-k9.bin |               |                                       |
| Cisco VPN Client                                  | WIN2K SP4 |             | 4                | 4.6           |                                       |
|                                                   |           |             | .0               |               |                                       |
| Test                                              |           | ACE Web     | ACE<br>VPN       | RADIUS<br>Web | RADIUS<br>VPN Client                  |
| 1 <sup>st</sup> time auth. (node secret creation) |           | Р           | Р                |               |                                       |
| New PIN mode:<br>System-generated                 |           |             |                  |               |                                       |
| Non-PINPAD token                                  |           | Р           | Р                | Р             | Р                                     |
| PINPAD token                                      |           | Р           | Р                | Р             | Р                                     |
| User-defined (4-8 alphanumeric)                   |           |             |                  |               |                                       |
| Non-PINPAD token                                  |           | Р           | Р                | Р             | Р                                     |
| Password                                          |           | Р           | Р                | Р             | Р                                     |
| User-defined (5-7 numeric)                        |           |             |                  |               |                                       |
| Non-PINPAD token                                  |           | Р           | Р                | Р             | Р                                     |
| PINPAD token                                      |           | P           | P                | P             | P                                     |
| Software token                                    |           | P           | P                | P             | P                                     |
| Denv 4 digit PIN                                  |           | P(1)        | P                | P             | P(2)                                  |
| Deny Alphanumeric                                 |           | P(1)        | P                | P             | P(2)                                  |
| User-selectable                                   |           |             |                  |               |                                       |
| Non-PINPAD token                                  |           | Р           | Р                | Р             | Р                                     |
| PINPAD token                                      |           | P           | P                |               | P                                     |
| PASSCODE                                          |           | · ·         |                  |               |                                       |
| 16 Digit PASSCODE                                 |           | Р           | Р                | Р             | Р                                     |
| 4 Digit Password                                  |           | P           | P                |               | P                                     |
| "Pin-less" TokenCode                              |           | P           | P                |               | P                                     |
| Next Tokencode mode                               |           |             |                  |               |                                       |
| Non-PINPAD token                                  |           | Р           | Р                | ГР            | Р                                     |
| PINPAD token                                      |           | P           | P                |               | P                                     |
| Software Token API Authentication                 | <b>'</b>  |             |                  |               |                                       |
| New PIN mode                                      |           | Ν/Δ         | P(3)             | Ν/Δ           | Ν/Δ                                   |
| 8 Digit PIN with 8 Digit TokenCode                |           | N/A         | P                |               | N/A                                   |
|                                                   |           | 11/7        | Г                |               |                                       |
| Failover                                          |           | Р           | P                |               | Р                                     |
| User Lock Test (RSA ACE Lock                      |           | P           | P                |               | • • • • • • • • • • • • • • • • • • • |
| Function)                                         |           |             |                  |               |                                       |
| No RSA ACE/Server                                 |           | Р           | Р                | P             | Р                                     |
|                                                   |           |             |                  |               |                                       |

MPR/SWA

\*P=Pass or Yes F=Fail N/A=Non-available function (#)=See Known Issue

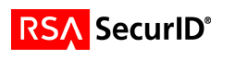

### 8. Known Issues

#### 1) Failed PIN creation via SecurID with Web authentication.

When a user fails to enter a PIN that matches the PIN criteria the first time they will be prompted again to create a PIN but it will not work. The user will then be asked to authenticate again, which will then prompt them to create a PIN.

### 2) Failed PIN creation via RADIUS with VPN Client.

When a user fails to enter a PIN that matches the PIN criteria they will need to disconnect and reconnect before they can attempt to create the PIN again.

#### 3) Failed authentication after Cisco VPN 3000 is restarted.

The Cisco VPN 3000 will be unable to authenticate to the RSA Authentication Manager Servers if the RSA Authentication Manger is stopped and the Cisco VPN 3000 is restarted during this time. The reason for this is that the Cisco VPN 3000 stores the RSA Authentication Manger Server list in memory and thus the server list is lost during a restart If the Primary RSA Authentication Manger Server is not running when the Cisco VPN 3000 starts backup it will not be able to authenticate because the only server defined on the Cisco VPN 3000 is the Primary RSA Authentication Manger Server. To correct this issue the Primary RSA Authentication Manger Server needs to be restarted or the Primary RSA Authentication Manger Server on the Cisco VPN 3000 and one of the Replica RSA Authentication Manger Server is define as the authentication server.

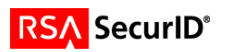